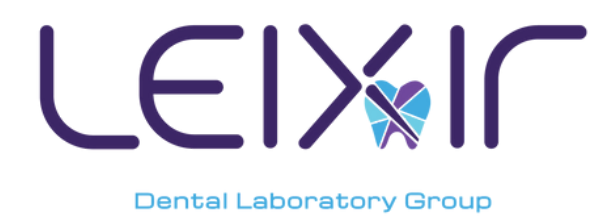

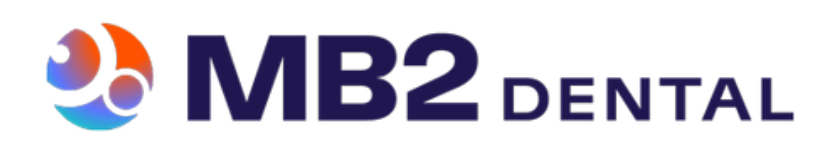

## How to Send a Traditional Impression Case

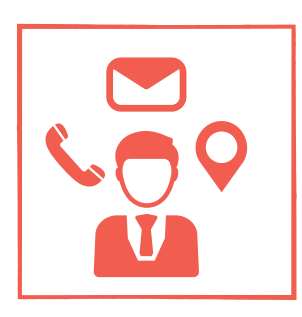

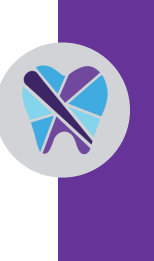

Reach out to your preferred Leixir Lab to request your welcome packet. We offer a traditional or digital email welcome kit.

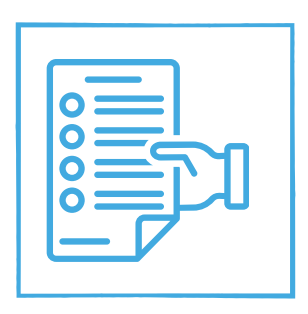

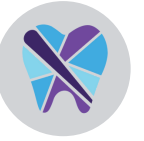

Request your Leixir Lab Rxs or UPS labels via mail or email for printing.

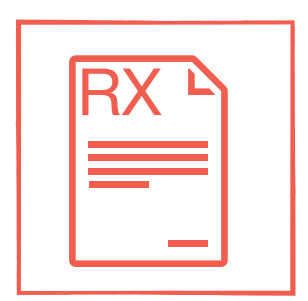

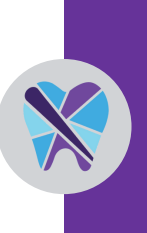

Include the Rx and any notes

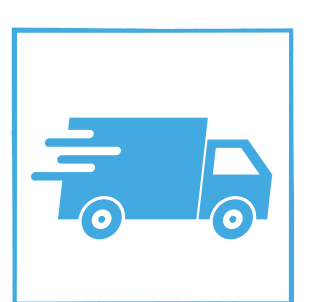

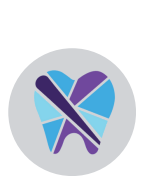

Box up the case and contact your local UPS at 800-742-5877 or 800-PICK-UPS for a pick–up (they do need a 4-hour window)

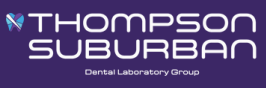

(800) 234-2109

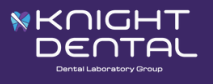

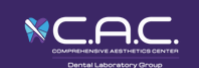

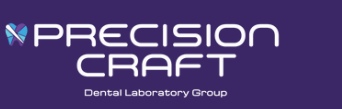

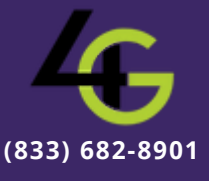

(800) 359-2043

(800) 359-2043

(800) 828-2418

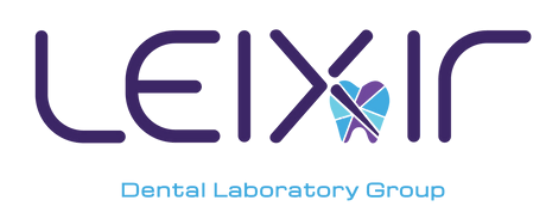

## EXAMPLE How to Send a Digital IOS Case

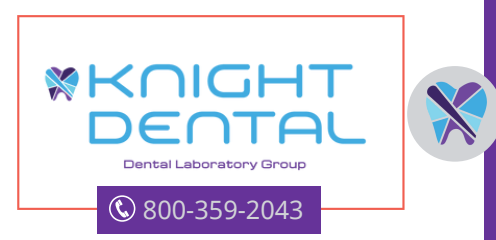

iTero
Contact iTero at 1-800-577-8767 ask for Knight Dental Lab to be added to your scanner. Once added, go to settings and "Sync Configuration" to find the lab. Click the star next to Knight Dental to favorite. iTero ID #477
Medit
To add us on Medit Link, search for us via email digital@knightdentalgroup.com
Shining 3D
Click connections tab, then click new, search by email digital@knightdentalgroup.com, send case.
Trios
Click connections tab, then click labs, add, search, then enter email digital@knightdentalgroup.com connect
Carestream/Dexis
Click CS connect button, under "choose laboratory" in the email field, type digital@knightdentalgroup.com
From my Cerec Connect, click edit account, select edit favorite labs, search Knight Dental Lab by zip code 34677, click orange check/addition button to add us to

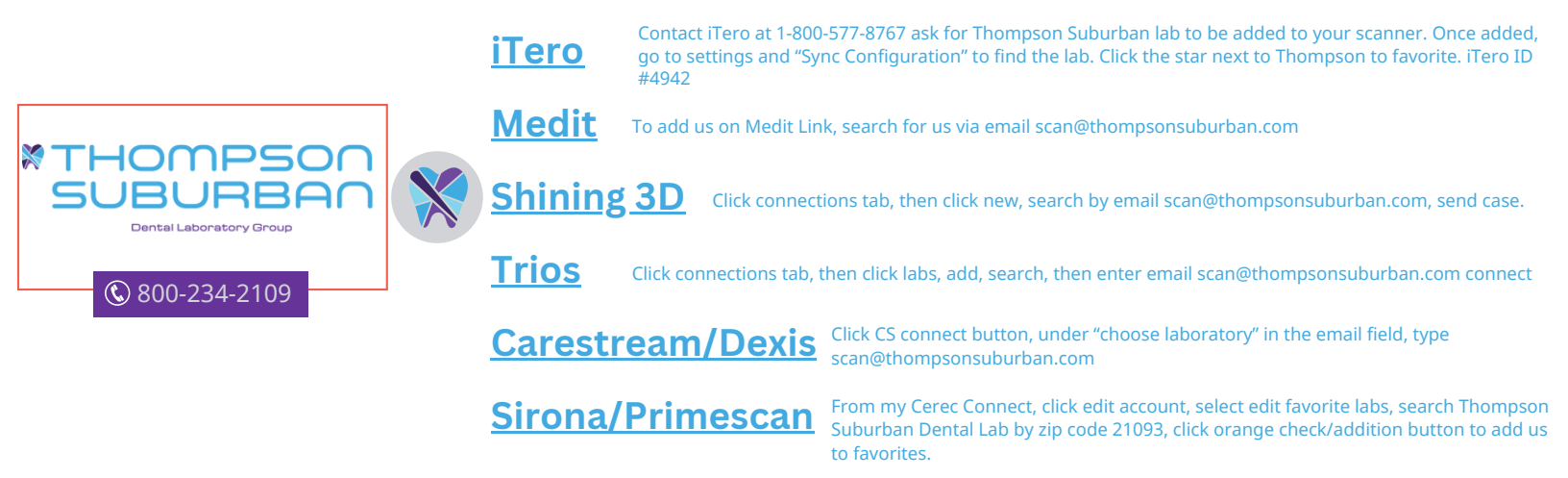

favorites.

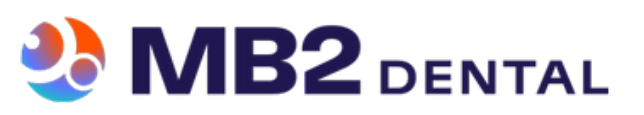

\* After you add our labs to your scanner, you may have to restart the system to reflect the changes.

\* If you are submitting to one of our labs for the first time and are waiting for us to approve the connection, feel free to contact the lab after a few hours. \* To send a scan on a device that isn't listed, please call the number provided

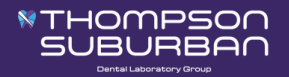

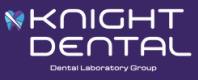

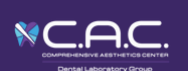

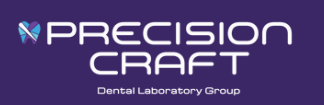

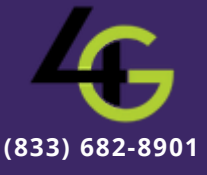

(800) 234-2109

(800) 359-2043

(800) 359-2043

(800) 828-2418

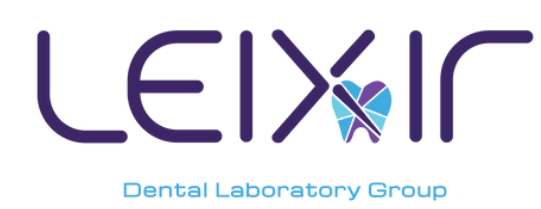

## LEX How to Send a Digital IOS Case

| PRECISION<br>Dental Laboratory Group | <u>iTero</u>  | Contact iTero at 1-800-577-8767 ask for Precision Craft Dental Lab to be added to your scanner. Once<br>added, go to settings and "Sync Configuration" to find the lab. Click the star next to Precision to favorite.<br>iTero ID #2150 |
|--------------------------------------|---------------|----------------------------------------------------------------------------------------------------|
|                                      | <u>Medit</u>  | To add us on Medit Link, search for us via email scans@pcraftdental.com                                                                                                    |
|                                      | <u>Shinin</u> | <b>g<u>3D</u></b> Click connections tab, then click new, search by email scans@pcraftdental.com, send case.                                                                                                    |
|                                      | <u>Trios</u>  | Click connections tab, then click labs. add, search, enter email scans@pcraftdental.com click connect                                                                                                    |
|                                      | <u>Carest</u> | ream/Dexis <sup>Click</sup> CS connect button, under "choose laboratory" in the email field, type scans@pcraftdental.com                                                                                                    |
|                                      | <u>Sirona</u> | <b>/Primescan</b> From my Cerec Connect, click edit account, select edit favorite labs, search<br>Precision Craft Dental Lab by zip code 02917, click orange check/addition button to<br>add us to favorites.                           |

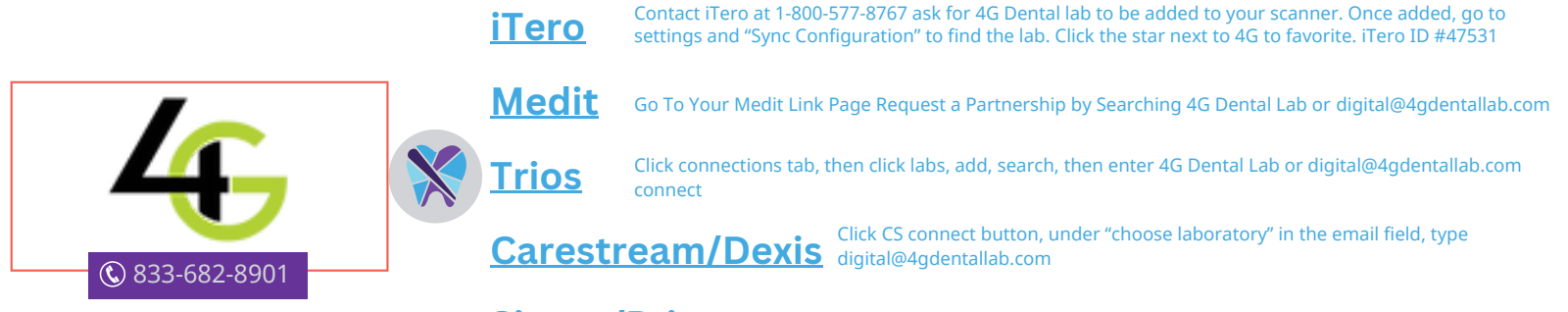

Sirona/Primescan Go To Cerec-Connect Page Look Up 4G Dental Lab Or digital@4gdentallab.com

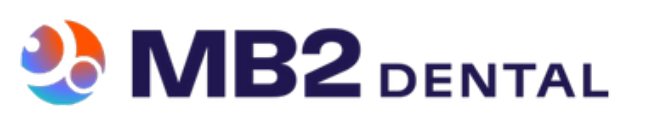

\* After you add our labs to your scanner, you may have to restart the system to reflect the changes.

\* If you are submitting to one of our labs for the first time and are waiting for us to approve the connection, feel free to contact the lab after a few hours. \* To send a scan on a device that isn't listed, please call the number provided

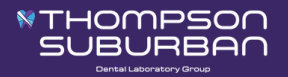

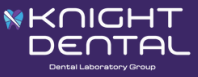

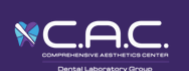

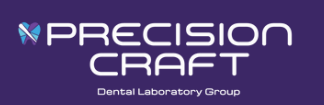

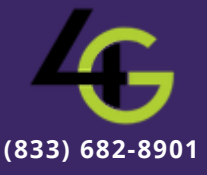

(800) 234-2109

(800) 359-2043

(800) 359-2043

(800

(800) 828-2418